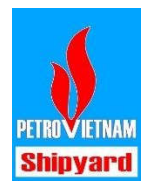

## Hướng dẫn đăng ký nghỉ phép online

- 1. Mở trình duyệt web và truy cập đường dẫn <u>http://ims.pvshipyard.com.vn</u>
- 2. Giao diện màn hình Đăng nhập

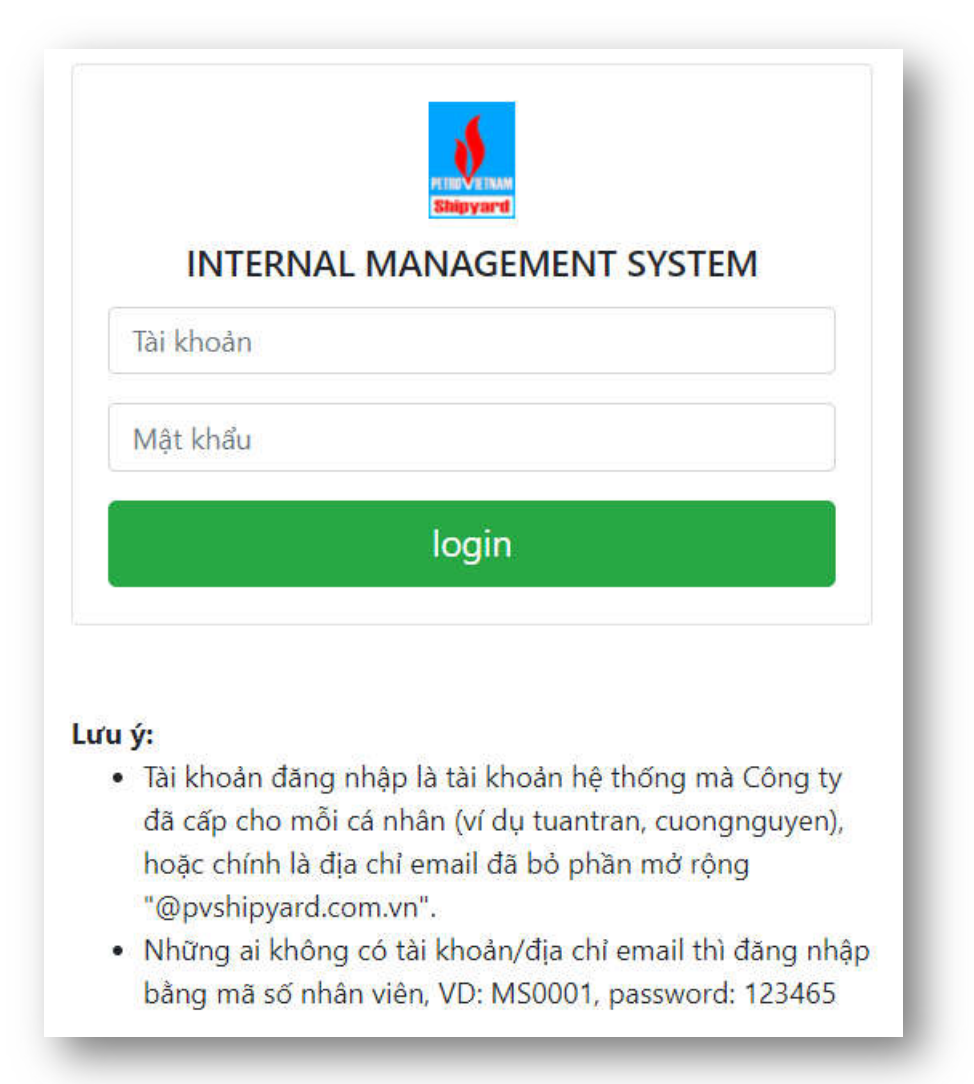

Đọc kỹ phần lưu ý bên dưới để điền thông tin đăng nhập cho đúng. Tài khoản mà bạn đăng nhập vào máy tính hằng ngày, hoặc chính là tài khoản email (đã bỏ đi phần mở rộng @pvshipyard.com.vn) và mật khẩu email của mỗi người.

3. Truy cập mục Request / Yêu cầu => Absense / Nghỉ chế độ

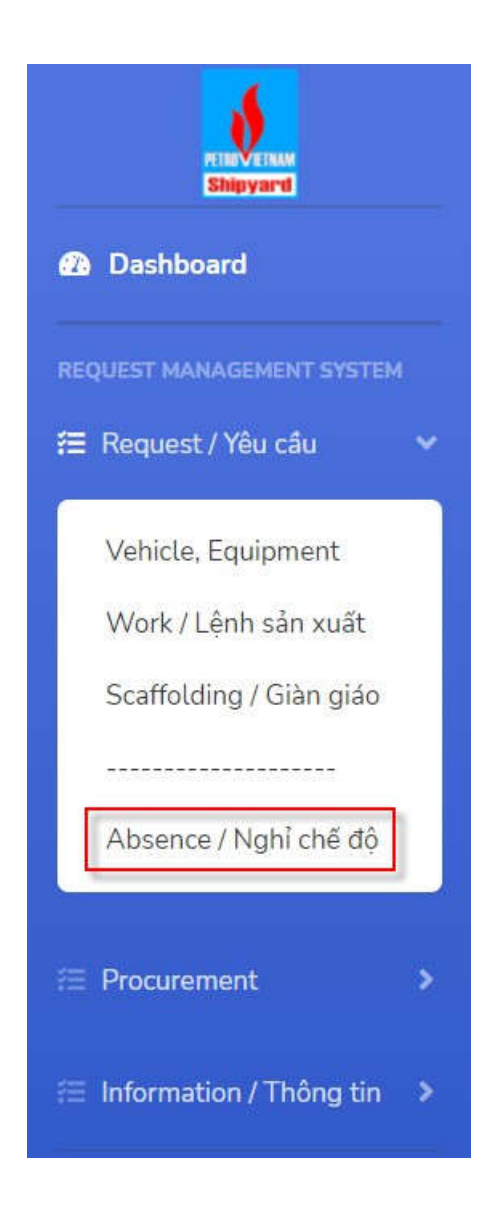

4. Tạo phiếu nghỉ phép mới, chọn Add New

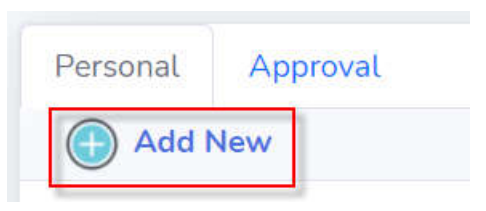

(Tab Personal là của mình, tab Approval là của người quản lý để duyệt nghỉ phép)

| bsence / Nghỉ chế độ                              |                    |                                |  |
|---------------------------------------------------|--------------------|--------------------------------|--|
| Personal Approval                                 |                    |                                |  |
| Mã số nhân viên: <u>MS9999</u><br>Loại nghỉ phép: |                    | Họ và tên: <u>Nguyễn Văn A</u> |  |
| P - Nghỉ phép năm                                 |                    | ~                              |  |
| Thời gian nghỉ:                                   |                    |                                |  |
| từ Cả ngày 🗸                                      | 07/07/2021         | đến Cả ngày 🗸 08/07/2021       |  |
| Nơi nghỉ:                                         |                    | Lý do:                         |  |
| TP. Hồ Chí Minh                                   |                    | Nghỉ việc riêng                |  |
| Điện thoại liên hệ:                               |                    | Người làm thay (nếu có):       |  |
| 09000000                                          |                    | Nguyễn Văn B                   |  |
| E-mail người quản lý (bắt buộ                     | c):                |                                |  |
| cuongly                                           | @pvshipyard.com.vn | Check Lý Việt Cường            |  |
| Thông tin thêm (nếu cần):                         |                    |                                |  |
| Close / Đóng                                      |                    | Submit / Nộp                   |  |

- 5. Điền đầy đủ thông tin vào Form mẫu
- 6. Bấm nút Submit để gửi yêu cầu nghỉ phép
- 7. Lưu ý:
  - Bạn có thể sửa, xoá phiếu nếu phiếu đang ở tình trạng Chờ duyệt, bằng cách mở phiếu đó, bấm Sửa để cập nhật lại thông tin, bấm Xoá nếu muốn xoá phiếu nghỉ phép đó. Thao tác xong bấm nút Submit.
  - Trong trường hợp phiếu đã được duyệt mà bạn muốn thay đổi thông tin nghỉ phép hoặc không nghỉ phép nữa thì thao tác như sau: Tìm và mở phiếu đó, Bấm Revise/Sửa đổi

Revise/ Sửa đổi

| Revise / Sử    | a đổi                       | ×       |
|----------------|-----------------------------|---------|
| Phiếu này đã d | được duyệt. Hãy chọn kiểu r | revise: |
| 🔾 Sửa đổi nội  | dung và submit lại          |         |
| 🔿 Xoá phiếu ơ  | tã yêu cầu                  |         |
|                |                             |         |
| Nhập lý do (   | bắt buộc)                   |         |
|                |                             | Cancel  |
|                |                             |         |

• Sửa đổi nội dung và submit lại

Chọn mục này nếu cần sửa lại thông tin nghỉ phép. Ví dụ như thay đổi ngày nghỉ, loại nghỉ phép.... Bấm OK.

Lúc này toàn bộ dữ liệu cũ sẽ cho phép chỉnh sửa.

Sau khi thay đổi xong, tiến hành Submit/Nộp lại phiếu với Revision mới.

• Xoá phiếu đã yêu cầu

Chọn mục này nếu muốn huỷ phiếu nghỉ phép. Nhập lý do vào ô text và bấm OK.

8. Lấy thông tin số ngày phép năm còn lại như hình

| Stigyart                                     | Absence / Nghỉ chế độ<br>Năm: 2021 Thông tin nghỉ nhén theo năm Thông tin nghỉ hù toàn bộ |
|----------------------------------------------|-------------------------------------------------------------------------------------------|
| REQUEST MANAGEMENT SYSTEM                    | Thong an right pitch and than a thong an right bu toan by                                 |
| 🖅 Request / Yêu cầu 🔹 🕨                      |                                                                                           |
|                                              |                                                                                           |
| 泪 Information / Thông tin →                  |                                                                                           |
| Absence / Nghỉ chế độ<br>Inventory / Tồn kho |                                                                                           |
|                                              |                                                                                           |
|                                              |                                                                                           |
|                                              |                                                                                           |